This document provides a comprehensive guide on how to access and navigate student profiles and placement details shared by educational institutions. It covers the process of receiving profile links, accessing key sections such as strengths, compliance, coursework, and work experience, as well as managing multiple student placements. Additionally, it explains how to access specific compliance documents and location-based requirements to ensure a smooth placement process. This guide is designed to help site administrators and preceptors efficiently review the information needed for student evaluations and placements

- Accessing Student Profile
- Accessing Student Placement Details

# **Accessing Student Profile**

When your school partners share a student profile link, you will be able to access the details the student or school has chosen to share with you. Below is a step-by-step guide to help you navigate the process of viewing and managing student information.

- 1. **Receiving the Profile Link:** You will receive an email containing a delegator link that grants access to the student profile.
  - 1. Click on the provided link to view the data.

**Note: T**he information you can access depends on what the school or student has chosen to share.

#### 2. After clicking the link, you will see different sections of the student's profile.

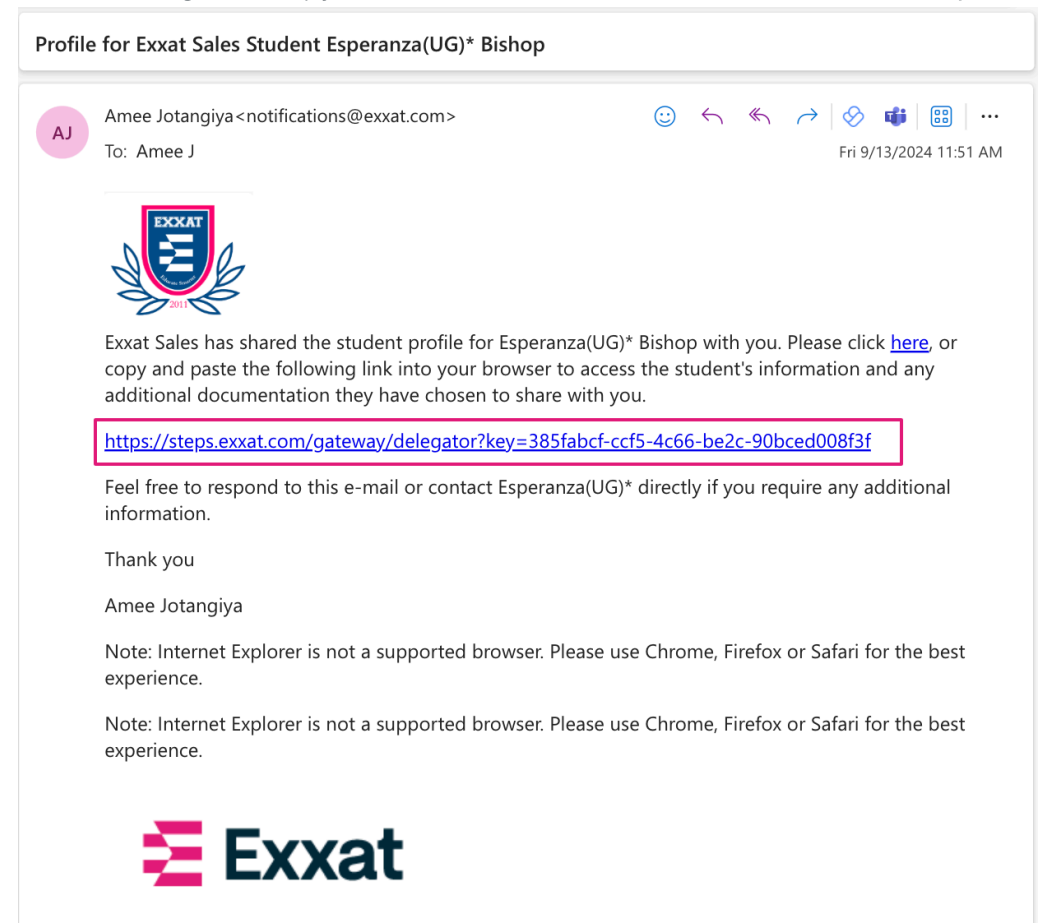

#### 2. Accessing Key Sections of the Student Profile

1. Key Strengths

View details highlighting the student's strengths, skills, and characteristics, providing insight into why they are a strong candidate for placement.

2. Address Information

This section contains the student's current and permanent address for communication purposes.

3. Summary

The summary statement outlines the student's career goals and motivations, giving you an overview of their professional aspirations.

4. Areas of Professional Interest

Lists the areas within the healthcare or medical field that the student is particularly interested in pursuing

5. Resume

An uploaded document that includes the student's comprehensive professional and academic background, certifications, and skills.

6. Education

Provides the student's academic background, including schools attended, relevant courses, and completion dates.

7. Work Experience

Details the student's professional experience, including previous job roles, responsibilities, and durations of employment, relevant to their career path.

8. Related Volunteer Experience

Summarizes any volunteer activities that the student has participated in, particularly those that contribute to their professional development in healthcare.

| $\equiv$ Profile                                                                                       |                                                                                                | Exxat Sales (Nursing)                                        |
|----------------------------------------------------------------------------------------------------|------------------------------------------------------------------------------------------------|--------------------------------------------------------------|
| Bishop, Esperanza(UG)* (Esper)<br>She/Her/Hers   Esperanza.Bishop@example.com   (707)295-8131          | 8                                                                                              |                                                              |
| Profile Compliance Coursework                                                                          |                                                                                                |                                                              |
| Address Information                                                                                    |                                                                                                | Personal Contact                                             |
| Current address<br>9078 Sycamore Rd.<br>Cedar Park, TX 78613<br>United States of America               | Permanent address<br>91 Longfellow St.<br>Fredericksburg, VA 22405<br>United States of America | Cell phone<br>(707) 295-8138<br>Home phone<br>(382) 230-2390 |
| Summary                                                                                                |                                                                                                | Personal email address<br>esperanza.bishop@email.com         |
| Summary statement<br>Excited to follow in the footsteps of 3 generations of Bishop women before me and | become a nurse.                                                                                | Emergency Contact                                            |
| Area of strength<br>Quick to learn new information and skills, always striving to learn and understand | in more depth                                                                                  | Emergency Contact 1                                          |
| Preferred learning style<br>Auditory                                                                   |                                                                                                | Completed Program Requirements                               |
| Areas Of Professional Interest                                                                         |                                                                                                | ⊘ Inpatient Setting                                          |
| Emergency MICU Neurosurgery SICU                                                                       |                                                                                                |                                                              |
| Resume                                                                                                 |                                                                                                |                                                              |
| Resume.docx                                                                                            |                                                                                                |                                                              |

- 3. **Compliance Information:** To view the student's compliance documents (e.g., certifications, background checks, medical records):
  - 1. Click on the Compliance tab.

| $\equiv$ Profile                                                                         |                 |                                                            | Exxat Sales (Nursing)  |
|------------------------------------------------------------------------------------------|-----------------|------------------------------------------------------------|------------------------|
| Bishop, Esperanza(UG)* (Esper)<br>She/Her/Hers   Esperanza.Bishop@example.com   (707)295 | -8138           |                                                            |                        |
| Profile Compliance Coursework                                                            |                 |                                                            | Download All Documents |
| REQUIREMENTS (1)                                                                         | EXPIRATION DATE | TYPE OF DOCUMENTATION                                      |                        |
| Health Insurance                                                                         | N/A             | Health Insurance Details<br>View Document<br>View Document |                        |
|                                                                                          |                 |                                                            |                        |

2. Select the View document to view a document

| ∃ Profile                                                                                 |                 |                                                            | Exxat Sales (Nursing)     |
|-------------------------------------------------------------------------------------------|-----------------|------------------------------------------------------------|---------------------------|
| Bishop, Esperanza(UG)* (Esper)<br>She/Her/Hers   Esperanza.Bishop@example.com   (707) 295 | ÷8138           |                                                            |                           |
| Profile Compliance Coursework                                                             |                 |                                                            | طع Download All Documents |
| REQUIREMENTS (1)                                                                          | EXPIRATION DATE | TYPE OF DOCUMENTATION                                      |                           |
| Health Insurance                                                                          | N/A             | Health Insurance Details<br>View Document<br>View Document |                           |
|                                                                                           |                 |                                                            |                           |

3. Select Download All Documents to retrieve all relevant compliance files.

| ∃ Profile                                                                                |                 |                                                            | Exxat Sales (Nursing)      |
|------------------------------------------------------------------------------------------|-----------------|------------------------------------------------------------|----------------------------|
| Bishop, Esperanza(UG)* (Esper)<br>She/Her/Hers   Esperanza.Bishop@example.com   (707)295 | 5-8138          |                                                            |                            |
| Profile Compliance Coursework                                                            |                 |                                                            | ပြာ Download All Documents |
| REQUIREMENTS (1)                                                                         | EXPIRATION DATE | TYPE OF DOCUMENTATION                                      |                            |
| Health Insurance                                                                         | N/A             | Health Insurance Details<br>View Document<br>View Document |                            |
|                                                                                          |                 |                                                            |                            |

### 4. Coursework Information

- 1. To view details of the student's coursework, follow these steps:
  - 1. Click on the Coursework tab.

| Exxat Sa                                                        |                                                                           |              |                         |                    |  |
|-----------------------------------------------------------------|---------------------------------------------------------------------------|--------------|-------------------------|--------------------|--|
| Bishop, Esperanza(UG)* (Esp<br>She/Her/Hers   Esperanza.Bishop@ | <b>Der)</b><br>Dexample.com   (707) 295-8138                              |              |                         |                    |  |
| Profile Compliance Coursework                                   |                                                                           |              |                         |                    |  |
| COURSE NAME                                                     | LOCATION DETAILS                                                          | PRECEPTOR    | START - END DATES       | SETTINGS           |  |
| TEACHING PRACTICUM (Curriculum Mapping)*                        | Abundant Health - Secondary Hospital<br>Secondary Location , KA, AK 12345 | Hua, Jessica | 06/24/2024 - 08/05/2024 | Ambulatory Surgery |  |

- 2. You will be able to see the following information:
  - 1. Course Name
  - 2. Location Details
  - 3. Preceptor/Clinical Instructor name
  - 4. Course Start Date and End Date
  - 5. Settings associated with each course

By following these instructions, you will be able to efficiently navigate the student profile and access the necessary information for evaluation or placement purposes.

# **Accessing Student Placement Details**

When a student's placement is confirmed with your site, you will receive a notification from the program administrator containing all the essential details about the student's placement.

## What to Expect in the Placement Notification

A typical placement notification includes key information such as:

- Placement dates
- Rotation details
- The setting in which the student is placed
- The name of the student's preceptor

This email also contains a **delegator link** to the student's profile, where you can find additional details about the student.

ABC University - Upcoming Placement for Osvaldo Blair

| Name              | Phone                 | Email                                                                                                    | Dates                                                                       | Rotation                                                 | Setting                        | Preceptor(s)                     |
|-------------------|-----------------------|----------------------------------------------------------------------------------------------------|-----------------------------------------------------------------------------|----------------------------------------------------------|--------------------------------|----------------------------------|
| Blair,<br>Osvaldo | (414)<br>347-<br>0908 | Osvaldo.Blair@example.com                                                                                                    | May 1,<br>2024 -<br>May 31,<br>2024                                         | Med Surg 1 -<br>Wednesdays*                              | SICU                           | Claire Collier                   |
|                   |                       | Student profile with Compli<br>key=4dc475bf-cd47-4c89-b<br>Student profile with location<br>https://steps.exxat.com/gat<br>19c43838816c | ance: <u>https:</u><br><u>501-31ad6</u><br>n requireme<br><u>eway/deleg</u> | //steps.exxat.com<br>7fc7df8<br>ents:<br>ator?key=ce4bcb | <u>/gateway/</u><br>ef-1ce2-49 | ' <u>delegator?</u><br>969-ba91- |

### Viewing the Student's Profile

To access the student's profile, click on the link provided in the email. Here, you'll be able to view key sections of the student's profile, including:

• Click on Student profile link from the email to find personal details and background information shared by the student.

ABC University - Upcoming Placement for Osvaldo Blair Dear Claire, We are reaching out to inform you about the placements for below student(s). Name Phone Email Dates Rotation Setting Preceptor(s) May 1, (414) Blair, 2024 -Med Surg 1 -SICU 347-Osvaldo.Blair@example.com Claire Collier Osvaldo May 31, Wednesdays\* 0908 2024 Student profile: https://steps.exxat.com/gateway/delegator?key=44120a76ea71-475d-b5ab-f246086b9f15 Student profile with Compliance: https://steps.exxat.com/gateway/delegator? key=4dc475bf-cd47-4c89-b501-31ad67fc7df8 Student profile with location requirements: https://steps.exxat.com/gateway/delegator?key=ce4bcbef-1ce2-4969-ba91-<u>19c43838816c</u> Please respond back to this email directly with any questions. Thank you for considering the opportunity to educate a student. Do not hesitate to reach out directly at any time! Thank you Anderson Cooper ABC University

# • Click on the Profile tab

| ≡ Profile                                                                                                    |                                                                                           | Jessica Anderson* Exxat Sales (Nursing)                      |
|----------------------------------------------------------------------------------------------------|-------------------------------------------------------------------------------------------|--------------------------------------------------------------|
| Barrett, Donte(Grad)* (Don)<br>He/Him/His   donte.barrett@example.com   (310) 984-1299                        |                                                                                           |                                                              |
| Profile Compliance Location Requirements                                                                      |                                                                                           |                                                              |
| Address Information                                                                                           |                                                                                           | Personal Contact                                             |
| Current address<br>623 West Myrtle Dr.<br>Houston, TX 77009<br>United States of America                       | Permanent address<br>623 West Myrtle Dr.<br>Houston, TX 77099<br>United States of America | Cell phone<br>(310) 984-1299<br>Home phone<br>(310) 476-3926 |
| Summary                                                                                                    |                                                                                           | donte.barret@email.com                                       |
| Summary statement<br>Focused on providing high quality, evidenced based, individualized care to families in t | he Little Rock area.                                                                      | Emergency Contact                                            |
| Area of strength<br>Application of research into practice                                                     |                                                                                           | Emergency Contact 1                                          |
| Area for improvement<br>Interpersonal communications with adolescent populations                              |                                                                                           | Completed Program Requirements                               |
| Preferred learning style                                                                                      |                                                                                           | ⊘ Out of state placement                                     |
|                                                                                                    |                                                                                           | O Underserved Population                                     |
| Areas Of Professional Interest                                                                                |                                                                                           | <ul> <li>1000 hours of clinical practice</li> </ul>          |
| Ambulatory Surgery Critical Care Peds Oncology Emergency Family Media                                         | ine ICU Med Surg new Pediatrics                                                           |                                                              |
| Resume                                                                                                    |                                                                                           |                                                              |
| Resume.docx                                                                                                   |                                                                                           |                                                              |
| Education                                                                                                    |                                                                                           |                                                              |

#### How to Access Student Details and Compliance Documents

#### 1. Click on the link to the **Student Profile** under the profile tab.

ABC University - Upcoming Placement for Osvaldo Blair

| Name              | Phone                 | Email                                                                                                    | Dates                                                                                                    | Rotation                                                                                           | Setting                                                         | Preceptor(s)                                        |
|-------------------|-----------------------|----------------------------------------------------------------------------------------------------|----------------------------------------------------------------------------------------------------|----------------------------------------------------------------------------------------------------|-----------------------------------------------------------------|-----------------------------------------------------|
| Blair,<br>Osvaldo | (414)<br>347-<br>0908 | Osvaldo.Blair@example.com                                                                                                    | May 1,<br>2024 -<br>May 31,<br>2024                                                                        | Med Surg 1 -<br>Wednesdays*                                                                        | SICU                                                            | Claire Collier                                      |
|                   | r                     | ea71-475d-b5ab-f246086b9                                                                                                    | 9 <u>f15</u>                                                                                               | <u></u>                                                                                            | <u> </u>                                                        |                                                     |
|                   |                       | Student profile with Compli<br><u>key=4dc475bf-cd47-4c89-b</u>                                                                                                    | ance: <u>https:</u><br>501-31ad6                                                                           | <u>//steps.exxat.com</u><br>7fc7df8                                                                | <u>ı/gateway/</u>                                               | / <u>delegator?</u>                                 |
|                   | l                     | Student profile with Compli<br>key=4dc475bf-cd47-4c89-b<br>Student profile with location<br>https://steps.exxat.com/gate<br>19c43838816c                                                                                                    | ance: <u>https:</u><br>501-31ad6<br>n requireme<br><u>eway/deleg</u>                                       | //steps.exxat.com<br>7fc7df8<br>ents:<br>ator?key=ce4bcb                                           | n/gateway/<br>ef-1ce2-49                                        | / <u>delegator?</u><br>969-ba91-                    |
|                   | l                     | Student profile with Compli<br>key=4dc475bf-cd47-4c89-b<br>Student profile with location<br>https://steps.exxat.com/gate<br>19c43838816c<br>Please respond back to this                                                                                              | ance: <u>https:</u><br>501-31ad6<br>n requireme<br>eway/deleg<br>email direc                               | //steps.exxat.com<br>7fc7df8<br>ents:<br>ator?key=ce4bcb<br>tly with any ques                      | 1 <u>/gateway/</u><br>ef-1ce2-4 <u>9</u><br>tions.              | / <u>delegator?</u><br>969-ba91-                    |
|                   | l                     | Student profile with Complikey=4dc475bf-cd47-4c89-b<br>Student profile with location<br>https://steps.exxat.com/gate<br>19c43838816c<br>Please respond back to this<br>Thank you for considering t<br>to reach out directly at any                                   | ance: <u>https:</u><br>501-31ad6<br>n requireme<br>eway/deleg<br>email direc<br>he opportu<br>time!        | //steps.exxat.com<br>7fc7df8<br>ints:<br>ator?key=ce4bcb<br>tly with any ques<br>nity to educate a | <u>n/gateway/</u><br>ef-1ce2-4 <u>s</u><br>tions.<br>student. D | ( <u>delegator?</u><br>969-ba91-<br>Do not hesitate |
|                   | l                     | Student profile with Compli<br>key=4dc475bf-cd47-4c89-b<br>Student profile with location<br>https://steps.exxat.com/gate<br>19c43838816c<br>Please respond back to this<br>Thank you for considering t<br>to reach out directly at any<br>Thank you                  | ance: <u>https:</u><br>501-31ad6<br>n requireme<br>eway/deleg<br>email direc<br>he opportu<br>time!        | //steps.exxat.com<br>7fc7df8<br>ents:<br>ator?key=ce4bcb<br>tly with any ques<br>nity to educate a | <u>ef-1ce2-45</u><br>tions.<br>student. D                       | ( <u>delegator?</u><br>969-ba91-<br>Do not hesitate |
|                   | l                     | Student profile with Complikey=4dc475bf-cd47-4c89-b<br>Student profile with location<br>https://steps.exxat.com/gate<br>19c43838816c<br>Please respond back to this<br>Thank you for considering t<br>to reach out directly at any t<br>Thank you<br>Anderson Cooper | ance: <u>https:</u><br>501-31ad6<br>n requireme<br><u>eway/deleg</u><br>email direc<br>he opportu<br>time! | //steps.exxat.com<br>7fc7df8<br>ints:<br>ator?key=ce4bcb<br>tly with any ques<br>nity to educate a | n/gateway/<br>ef-1ce2-49<br>tions.<br>student. D                | ( <u>delegator?</u><br>269-ba91-<br>Do not hesitate |

- 2. To view the compliance details:
  - Click on the **Compliance** tab.
  - Click on View document to see the actual document

| ∃ Profile                                                                              |                 | Jessica Anderson* Exxat Sales (Nursing)                                                         |
|----------------------------------------------------------------------------------------|-----------------|-------------------------------------------------------------------------------------------------|
| Barrett, Donte(Grad)* (Don)<br>He/Him/His   donte.barrett@example.com   (310) 984-1299 |                 |                                                                                                 |
| Profile Compliance Location Requirements                                               |                 | طع Download All Documents                                                                       |
| REQUIREMENTS (3)                                                                       | EXPIRATION DATE | TYPE OF DOCUMENTATION                                                                           |
| CPR                                                                                    | Mar 22, 2025    | CPR Details<br>Certification Date : Jan 01, 2024<br>Expiration Date : Mar 22, 2025              |
| Health Insurance                                                                       | N/A             | Health Insurance Details<br>View Document<br>View Document                                      |
| Medical Records Form                                                                   | Dec 31, 2024    | Physical Examination Form Details<br>Exam Date : Jan 01, 2024<br>Expiration Date : Dec 31, 2024 |

• Select **Download All Documents** to retrieve all relevant compliance files.

| ≡ Profile                                                                              |                 | Jessica Anderson* Exxat Sales (Nursing)                                                         |
|----------------------------------------------------------------------------------------|-----------------|-------------------------------------------------------------------------------------------------|
| Barrett, Donte(Grad)* (Don)<br>He/Him/His   donte.barrett@example.com   (310) 984-1299 |                 |                                                                                                 |
| Profile Compliance Location Requirements                                               |                 | 占 Download All Documents                                                                        |
| REQUIREMENTS (3)                                                                       | EXPIRATION DATE | TYPE OF DOCUMENTATION                                                                           |
| CPR                                                                                    | Mər 22, 2025    | CPR Details<br>Certification Date : Jan 01, 2024<br>Expiration Date : Mar 22, 2025              |
| Health Insurance                                                                       | N/A             | Health Insurance Details<br>View Document<br>View Document                                      |
| Medical Records Form                                                                   | Dec 31, 2024    | Physical Examination Form Details<br>Exam Date : Jan 01, 2024<br>Expiration Date : Dec 31, 2024 |

# **Accessing Location-Specific Requirements**

In some cases, your site may request specific documents related to local requirements. These can also be accessed through the student profile.

#### 1. Click on the link to the **Student Profile** under the profile tab.

### ABC University - Upcoming Placement for Osvaldo Blair

Dear Claire,

We are reaching out to inform you about the placements for below student(s).

| Name              | Phone                 | Email                     | Dates                               | Rotation                    | Setting | Preceptor(s)   |
|-------------------|-----------------------|---------------------------|-------------------------------------|-----------------------------|---------|----------------|
| Blair,<br>Osvaldo | (414)<br>347-<br>0908 | Osvaldo.Blair@example.com | May 1,<br>2024 -<br>May 31,<br>2024 | Med Surg 1 -<br>Wednesdays* | SICU    | Claire Collier |

Student profile: <u>https://steps.exxat.com/gateway/delegator?key=44120a76-ea71-475d-b5ab-f246086b9f15</u>

Student profile with Compliance: <u>https://steps.exxat.com/gateway/delegator?</u> <u>key=4dc475bf-cd47-4c89-b501-31ad67fc7df8</u>

Student profile with location requirements: <u>https://steps.exxat.com/gateway/delegator?key=ce4bcbef-1ce2-4969-ba91-</u> 19c43838816c

Please respond back to this email directly with any questions.

Thank you for considering the opportunity to educate a student. Do not hesitate to reach out directly at any time!

Thank you

Anderson Cooper

ABC University

2. Navigate to the **Location Requirements** tab to view and download any location-specific documents that have been requested.

| ∃ Profile                                                                              |                 | Jessica And                                                                        | derson* Exxat Sales (Nursing) |
|----------------------------------------------------------------------------------------|-----------------|------------------------------------------------------------------------------------|-------------------------------|
| Barrett, Donte(Grad)* (Don)<br>He/Him/His   donte.barrett@example.com   (310) 984-1299 |                 |                                                                                    |                               |
| Profile Compliance Location Requirements                                               |                 |                                                                                    | , Download All Documents      |
| REQUIREMENTS (3)                                                                       | EXPIRATION DATE | TYPE OF DOCUMENTATION                                                              |                               |
| CPR                                                                                    | Mar 22, 2025    | CPR Details<br>Certification Date : Jan 01, 2024<br>Expiration Date : Mar 22, 2025 |                               |
|                                                                                        |                 |                                                                                    |                               |

### **Handling Multiple Student Placements**

If your site is precepting more than one student, you may receive either:

- · A single email containing details for all students, or
- Separate emails for each student, depending on the preferences of your school partner.

#### ABC University - Placement notification

This email is to notify you of an upcoming student(s) placement at Abundant - Action Therapy (Geocoding Enabled)\*. Address: 411 W Ocean Blvd, , Long Beach, CA, 90802 Site name: Abundant Health\*

| Name                   | Phone          | Email                        | Dates                       | Rotation                       | Setting    | Preceptor(s)    |
|------------------------|----------------|------------------------------|-----------------------------|--------------------------------|------------|-----------------|
| Barrett, Donte(Grad)*  | (310) 984-1299 | donte.barrett@example.com    | Aug 01, 2023 - Dec 24, 2025 | BSN Course 1 (Slots Available) | Acute Care | Kunal Vaishnav  |
| Bishop, Esperanza(UG)* | (707) 295-8138 | Esperanza.Bishop@example.com | Aug 01, 2023 - Dec 24, 2025 | BSN Course 1 (Slots Available) | Acute Care | Kunal Griffith* |
| Browning, Paul         | (414) 323-9900 | Paul.Browning@example.com    | Aug 01, 2023 - Dec 24, 2025 | BSN Course 1 (Slots Available) | Acute Care | Kunal Griffith* |
| Blair, Osvaldo         | (414) 347-0908 | Osvaldo.Blair@example.com    | Aug 01, 2023 - Dec 24, 2025 | BSN Course 1 (Slots Available) | Acute Care | Kunal Griffith* |
| Booker, Sanai          | (315) 205-0535 | Sanai.Booker@example.com     | Aug 01, 2023 - Dec 24, 2025 | BSN Course 1 (Slots Available) | Acute Care |                 |

You can view student profile information by clicking on the links below

#### Student profile:

| Name                   | ProfileLink                                                                        |
|------------------------|------------------------------------------------------------------------------------|
| Barrett, Donte(Grad)*  | https://steps.exxat.com/gateway/delegator?key=09817317-ed86-49d2-8d62-e00bb3b9da29 |
| Bishop, Esperanza(UG)* | https://steps.exxat.com/gateway/delegator?key=62ef42af-fc31-4c3e-a814-15ed1ed03a6b |
| Browning, Paul         | https://steps.exxat.com/gateway/delegator?key=7992820b-649d-4740-8fd7-30d06c6c215d |
| Blair, Osvaldo         | https://steps.exxat.com/gateway/delegator?key=aa884ee5-1762-4a19-98c2-cf2bb835b9dc |
| Booker, Sanai          | https://steps.exxat.com/gateway/delegator?key=d6de11cb-62a9-4256-90c9-8421951dd278 |

#### Student profile with compliance:

| Name                   | ProfileLink                                                                        |
|------------------------|------------------------------------------------------------------------------------|
| Barrett, Donte(Grad)*  | https://steps.exxat.com/gateway/delegator?key=94ee0f91-87a4-4d9e-9a41-3614b6aaea91 |
| Bishop, Esperanza(UG)* | https://steps.exxat.com/gateway/delegator?key=5306cc4e-ffd9-4632-9f53-87f034baf5a8 |
| Browning, Paul         | https://steps.exxat.com/gateway/delegator?key=ad05dd92-357e-4610-a81c-6a95d1d94a30 |
| Blair, Osvaldo         | https://steps.exxat.com/gateway/delegator?key=901a7b8a-c4ff-4725-9ef5-d4aa27cf4fb8 |
| Booker, Sanai          | https://steps.exxat.com/gateway/delegator?key=795e55bb-622d-4cb0-a32f-c247c591f5c1 |

#### Student profile with location requirements:

| Name                   | ProfileLink                                                                        |
|------------------------|------------------------------------------------------------------------------------|
| Barrett, Donte(Grad)*  | https://steps.exxat.com/gateway/delegator?key=6736f533-7736-4895-ba50-6f7a74c23415 |
| Bishop, Esperanza(UG)* | https://steps.exxat.com/gateway/delegator?key=9f969f95-1901-47ae-b00b-0b98cd142314 |
| Browning, Paul         | https://steps.exxat.com/gateway/delegator?key=66f2455a-e26d-4cb8-9ee6-5a711f3cfb21 |
| Blair, Osvaldo         | https://steps.exxat.com/gateway/delegator?key=09cf01e6-e00f-4d76-8987-b4df86171b15 |
| Booker, Sanai          | https://steps.exxat.com/gateway/delegator?key=5170c763-d34f-4b74-89b6-1e15795a97b8 |